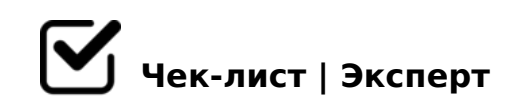

## Отключение автоплатежа в Геткурс

- 1. Вход в профиль: Перейдите на сайт GetCourse и войдите в свой аккаунт.
- 2. Найти нужный раздел:
- Для отключения автоматического продления тарифа: Перейдите в раздел "Профиль" -> "Настройки аккаунта" -> "Тариф".
- Для отключения автоматической оплаты подписки на курс:
  Перейдите в раздел "Профиль" -> "Подписки" и выберите нужную подписку.
- Для отключения привязанной карты: Перейдите в раздел "Профиль" "Настройки" -> "Способы оплаты".
- Э. Отключение автооплаты:
- Для автоматического продления тарифа: Отключите галочку
  "Автоматическое продление" или выберите другой способ оплаты, например, оплата вручную
- Для автоматической оплаты подписки на курс: Отмените подписку или выберите ручную оплату.
- Для привязанной карты: Снимите флажок "Доступна автооплата" рядом с нужной картой или удалите карту
- 4. Сохранение изменений: Сохраните внесенные изменения в настройках.

Важно: Отключение автооплаты в мобильном приложении GetCourse может быть невозможным, поэтому все действия нужно выполнять через веб-версию сайта.

Создано с помощью онлайн сервиса Чек-лист | Эксперт: <u>https://checklists.expert</u>

как это убрать?